# Digiexam

#### Information till dig som ska skriva specialistexaminationen i kirurgi

## Inför examinationen:

Examinationen kommer att genomföras på medhavd privat dator. Det är din uppgift att i god tid ladda ner Digiexam-appen och säkerställa att programmet fungerar på din dator. Använd gärna en privat mailadress vid anmälan, till denna kommer ditt konto att knytas. Ett testprov finns tillgängligt i Digiexam-appen, som bör genomföras ett par veckor innan examinationen. Detta för att testa provmiljön och på så sätt minimera tekniska problem vid specialistexaminationen.

Digitala prov kommer att genomföras i plattformen Digiexam som erbjuder en nedlåst miljö på den dator som används och som därmed förhindrar åtkomst till andra program eller applikationer under det pågående provet.

Ett studentkonto i Digiexam skapas till alla tentander och att aktiveringsmejl med en länk om att välja ett lösenord skickas till dig. Ett lösenord till ditt konto i Digiexam krävs för att kunna genomföra ett prov, dvs du behöver logga in i Digiexam-appen med din e-postadress och det lösenord du valt.

När du genomför ett prov i Digiexam-appen sparas det du skriver kontinuerligt och automatiskt till Digiexams servrar men även lokalt på datorn.

I händelse av tekniska problem kommer en provvakt att kunna hjälpa dig.

#### Ladda ned Digiexam-appen för PC alternativt Mac

Digiexam-appen kan laddas ned via länken, observera att endast PC/Mac tillåts även om plattformen har stöd för andra enheter. <u>https://www.digiexam.com/support/downloads-for-students/</u> Mer information och systemkrav finns i Digiexams Kunskapscentrum. Systemkrav

# Inloggningsuppgifter till Digiexam

Ditt konto i Digiexam är skapat med den e-postadress du angett vid anmälan och aktiverat direkt vid inbjudan, men du äger själv möjligheten att välja ett lösenord för inloggning. Det kan ske på två sätt:

- 1. Via ditt aktiveringsmejl som skickats med din inbjudan till att skapa ett konto i Digiexam och att välja ett lösenord
- 2. Via "Glömt lösenords"-funktionen på
  https://app.digiexam.com/app#/forgot-password

Ditt lösenord i Digiexam används för att både logga in i Digiexamappen vid genomförandet samt att logga in på ditt konto på Digiexams hemsida för att se det publicerade resultatet.

#### Genomföra ett prov i Digiexam-appen

Du loggar in i Digiexam-appen med de användaruppgifter du angett vid din anmälan. Det är avgörande at<u>t du använder korrekt uppgifter.</u>

- **Region:** Europa
- **E-postadress:** Den e-postadres du angett vid anmälan
- Lösenord: ditt lösenord i D<mark>igi</mark>

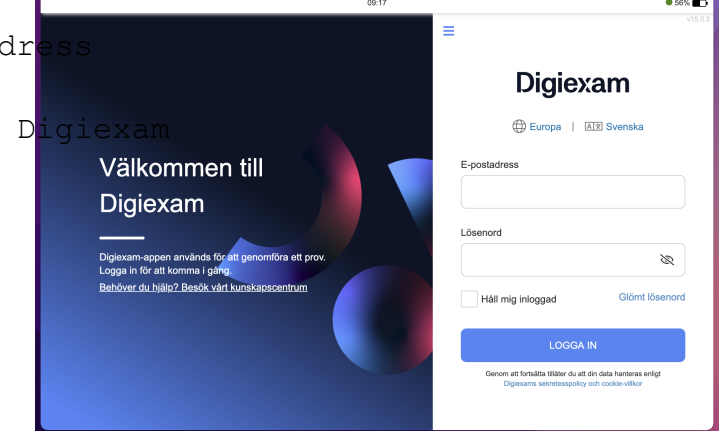

#### Starta ett prov

Efter att du har loggat in kommer du till vyn där provet startas. För att genomföra provet klickar du på Starta prov.

| • • •                                                                                                    | DigiExam                                                           |   |                                   |                                                                 |
|----------------------------------------------------------------------------------------------------|--------------------------------------------------------------------|---|-----------------------------------|-----------------------------------------------------------------|
| Förnamn Efternamn - STOCKHOLM910101<br>deltagare@digiexam.se                                                       | 09:18<br>FM                                                        |   |                                   | 100% 🖌                                                          |
| Sök prov                                                                                                    | Prov                                                               |   | Provdetaljer                      | v12.9.                                                          |
| Prov-ID                                                                                                    | Aktiva prov                                                        | C | eAT-provet                        | Exempel                                                         |
| Sök prov                                                                                                    | eAT-provet Exempel<br>Kurs: Exempel                                | > | Skapat av<br>Organisation<br>Kurs | Pelle Englund<br>Demo School<br>Exempel                         |
| Starta prov från USB<br>Be en ansvarig att sätta in ett USB-<br>minne med offlineprovfilen.<br>Välj offlineprovfil | Demoprov<br>Ta ett demoprov för att testa<br>DigiExam.<br>Demoprov |   | Nedlåst läge<br>Status            | AV<br>Tillgänglig från:<br>7 April 2021<br>09:30<br>Starta prov |
|                                                                                                    | Kurs: Demokurs                                                     | / |                                   |                                                                 |

#### Genomföra provet

Vid start av provet startar det nedlåsta läget och du följer de anvisningar och rutiner som finns. När du har genomfört provet kan du klicka på knappen "lämna in" provet längst upp i högra hörnet.

| • • •                                        | 😑 🕒 DigiExam                                                                                                    |  |  |  |  |
|----------------------------------------------|----------------------------------------------------------------------------------------------------|--|--|--|--|
| Förnamn Efternamn -<br>deltagare@digiexam.se | 09:24 100%  STOCKHOLM910101FM  € 0/16 frågor Lämna in                                                                                                    |  |  |  |  |
| Provinformation                              | vi2200                                                                                                    |  |  |  |  |
| Fall 1 - Fråga 1.1.1                         | eAT-provet Exempel                                                                                                    |  |  |  |  |
| Fall 1 - Fråga 1.1.2                         | Denna tentamen har en låst frågeordning. När du går vidare till en ny fråga kommer du inte kunna gå<br>tillbaka till föregående fråga. Kontrollera att du besvarat varje fråga helt innan du fortsätter.                                                                                                    |  |  |  |  |
| Fall1 - Fråga 1.3                            | eAT-provet - 28 februari 2020                                                                                                    |  |  |  |  |
| Fall 1 - Fråga 1.3                           | Examination efter läkares allmäntjänstgöring Skriftligt prov - tid kl. 9.00 – 14.00 INSTRUKTION                                                                                                    |  |  |  |  |
| Fall 1 - Fråga 1.4                           | Skrivningen består av fyra fall och har totalt 80 poäng. I varje fall kommer sjukdomsbild och fakta att<br>tillföras successivt med nya delfrågor. Den mindre texten repeterar basinformationen.                                                                                                    |  |  |  |  |
| Fall 1 - Epilog, Pati                        | Frågorna behandlar inte bara fakta och lärobokslösningar. Minst lika stor vikt kommer att läggas vid<br>det kliniska resonemanget. Det räcker således inte vid vissa frågor att bara redovisa vidtagna åtgärder<br>utan vi vill också att du redovisar dina skäl för valda åtgärder.<br>I frågornas konstruktion ligger att du måste begränsa dina svar. Om en fråga avkräver flera svar, t.ex.<br>fyra stycken, kommer endast de första fyra svaren att rättas och övriga förslag lämnas utan rättning. |  |  |  |  |
| Fall 1 - Fråga 1.5                           |                                                                                                    |  |  |  |  |
|                                              | Vid rättninnan kommer vi att värdera hur du avoräneat problemetällninnar i evaret. Det hör eåledee inte                                                                                                    |  |  |  |  |

## Lämna in provet

Vid inlämning klickar du på Lämna in uppe i högra hörnet. Efter en lyckad inlämning kommer du att få ett kvitto på att provet är inlämnat, varpå du kan avsluta Digiexam.

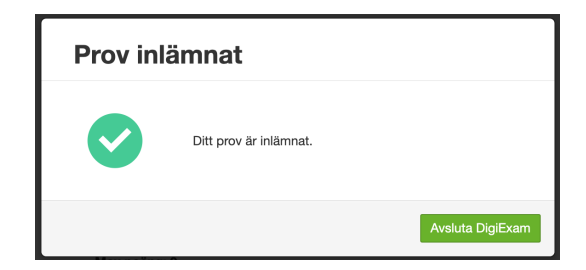

# Publicering av resultat

När provet senare är rättat publiceras ett resultat till ditt konto i Digiexam, för att ta del av det publicerade resultatet behöver du logga in på Digiexams <u>hemsida</u> med samma inloggningsuppgifter som du använt vid genomförande av provet.